| Login              |                                  |  |  |  |  |  |  |
|--------------------|----------------------------------|--|--|--|--|--|--|
| Login              |                                  |  |  |  |  |  |  |
| Gruppe             | Ansprechpartner                  |  |  |  |  |  |  |
| E-Mail<br>Passwort |                                  |  |  |  |  |  |  |
|                    | Anmelden<br>Passwort vergessen ? |  |  |  |  |  |  |

lagin

• Bitte wählen Sie beim Login unter Gruppe "Ansprechpartner" aus

| DELI                                   | ELF DALF                                                 |                                   |                      |                          | Benutzer                  | Benutzer: - Gruppe: Ansprechpartner ( |                            |   |  |
|----------------------------------------|----------------------------------------------------------|-----------------------------------|----------------------|--------------------------|---------------------------|---------------------------------------|----------------------------|---|--|
| DELF-Prüf                              | ungen Ergebnisse Dokumen                                 | te Mitteilungen Me                | ein Profil           |                          |                           |                                       |                            |   |  |
| Startseite )                           | DELF-Prüfungen                                           |                                   |                      |                          |                           |                                       |                            |   |  |
| Liste de<br>Ergebniss<br><b>† Code</b> | r DELF-Prüfungen<br>e 1 bis 11 von 11<br>\$ DELF-Prüfung | Anmeldecours                      | Hauptansprechpartner | ▼ Schriftliche Prüfungen | ¢ Mündliche Prüfungen     | ¢ Anmeldeschluss:                     | <sub>‡</sub> Zahlungsfrist | Ę |  |
| 201506S                                | DELF scolaire Juni 2015                                  | An dieser DELF-                   | Prüfung teilnehmen   | 13.06.15                 | Von 13.06.15 bis 23.06.15 | 17.03.15                              | 18.03.15                   |   |  |
| 201502S                                | DELF scolaire Februar 2015                               | An dieser DELF-Prüfung teilnehmen |                      | 28.02.15                 | Von 28.02.15 bis 10.03.15 | 01.12.14                              | 13.12.14                   |   |  |
| 201502E                                | DELF Prim Februar 2015                                   | An dieser DELF-                   | Prüfung teilnehmen   | 28.02.15                 | Von 28.02.15 bis 10.03.15 | 01.12.14                              | 13.12.14                   |   |  |

 Möchten Sie Ihre Schüler anmelden, klicken Sie auf "An dieser DELF-Prüfung teilnehmen".

| DELF DALF                                                                                                    | Benutzer:                  | - Gruppe: Ansprechpartner 🥹 |
|----------------------------------------------------------------------------------------------------|----------------------------|-----------------------------|
| DELF-Prüfungen Ergebnisse Dokumente Mitteilungen Mein Profil                                                                                                    |                            | A 💷                         |
| Startseite > DELF-Prüfungen > Verantwortlich für die DELF-Prüfung "DELF Prim Februar 2015" werden                                                                |                            |                             |
| Carick zur Liste der DELF-Prüfungen                                                                                                    |                            |                             |
| Verantwortlich für die DELF-Prüfung "DELF Prim Februar 2015" werden                                                                                              |                            |                             |
| ③ Si vous souhaitez être reponsable de cette session et obtenir les codes de pré-saisie, veuillez saisir le code de celle-ci que vous pouvez récupérer au secrét | tariat de votre établissem | ent.                        |
| Code *                                                                                                    |                            |                             |
| □ Ich habe die AGB gelesen und akzeptiere diese.                                                                                                    |                            |                             |
| Sestätigen Abbrechen                                                                                                    |                            |                             |

- An dieser Stelle geben Sie den Code ein, den das Sekretariat Ihrer Schule in einer E-Mail bekommen hat. Achten Sie dabei darauf, dass Sie den richtigen Code eingeben (für DELF Prim, Pro oder Scolaire).
- Achten Sie auch darauf, das Häkchen bei den AGBs zu setzen.

| DELI                                                   | FDALF                      |                                                              |                      |                          | B                         | enutzer: -      | Gruppe: Ansprech | npartner 🎯 |  |
|--------------------------------------------------------|----------------------------|--------------------------------------------------------------|----------------------|--------------------------|---------------------------|-----------------|------------------|------------|--|
| DELF-Prüf                                              | ungen Ergebnisse Dokumer   | nte Mitteilungen M                                           | lein Profil          |                          |                           |                 |                  |            |  |
| Startseite > DELF-Prüfungen                            |                            |                                                              |                      |                          |                           |                 |                  |            |  |
| Liste der DELF-Prüfungen<br>Ergebnisse 1 bis 11 von 11 |                            |                                                              |                      |                          |                           |                 |                  |            |  |
| ¢ Code                                                 | DELF-Prüfung               | Anmeldecodes                                                 | Hauptansprechpartner | • Schriftliche Prüfungen | Mündliche Prüfungen       | Anmeldeschluss: | Zahlungsfrist    | ₽          |  |
| 201506S                                                | DELF scolaire Juni 2015    | A1: 693756A1<br>A2: 693756A2<br>B1: 693756B1<br>B2: 693756B2 |                      | 13.06.15                 | Von 13.06.15 bis 23.06.15 | 17.03.15        | 18.03.15         | <b>å</b> 🖻 |  |
| 201502S                                                | DELF scolaire Februar 2015 | A1: 792535A1<br>A2: 792535A2<br>B1: 792535B1<br>B2: 792535B2 |                      | 28.02.15                 | Von 28.02.15 bis 10.03.15 | 01.12.14        | 13.12.14         | <b>å</b> 🔁 |  |
| 201502E                                                | DELF Prim Februar 2015     | An dieser DELF                                               | -Prüfung teilnehmen  | 28.02.15                 | Von 28.02.15 bis 10.03.15 | 01.12.14        | 13.12.14         |            |  |

 Wenn Sie den Zugangscode eingegeben haben, erscheinen 4 neue Codes, die Anmeldecodes. Es gibt einen f
ür jedes Niveau, das die Sch
üler ablegen k
önnen.

| DELI                                                | FDALF                      |                                                              |                      |                          | В                         | enutzer: -        | Gruppe: Ansprech | npartner 🎯 |  |
|-----------------------------------------------------|----------------------------|--------------------------------------------------------------|----------------------|--------------------------|---------------------------|-------------------|------------------|------------|--|
| DELF-Prüf                                           | ungen Ergebnisse Dokumer   | nte Mitteilungen M                                           | lein Profil          |                          |                           |                   |                  |            |  |
| Startseite > DELF-Prüfungen                         |                            |                                                              |                      |                          |                           |                   |                  |            |  |
| Liste der DELF-Prüfungen Ergebnisse 1 bis 11 von 11 |                            |                                                              |                      |                          |                           |                   |                  |            |  |
| ¢ Code                                              | DELF-Prüfung               | Anmeldecodes                                                 | Hauptansprechpartner | • Schriftliche Prüfungen | Mündliche Prüfungen       | + Anmeldeschluss: | 🛊 Zahlungs frist | ₽\$        |  |
| 201506S                                             | DELF scolaire Juni 2015    | A1: 693756A1<br>A2: 693756A2<br>B1: 693756B1<br>B2: 693756B2 |                      | 13.06.15                 | Von 13.06.15 bis 23.06.15 | 17.03.15          | 18.03.15         | <b>å</b> 6 |  |
| 201502S                                             | DELF scolaire Februar 2015 | A1: 792535A1<br>A2: 792535A2<br>B1: 792535B1<br>B2: 792535B2 |                      | 28.02.15                 | Von 28.02.15 bis 10.03.15 | 01.12.14          | 13.12.14         | <b>å</b> 🕒 |  |
| 201502E                                             | DELF Prim Februar 2015     | An dieser DELF                                               | -Prüfung teilnehmen  | 28.02.15                 | Von 28.02.15 bis 10.03.15 | 01.12.14          | 13.12.14         |            |  |

 Klicken Sie auf dieses Symbol, um Ihre Schüler anzumelden. Es öffnet sich ein neues Fenster und Sie werden gebeten, die Anmeldecodes, die Sie in diesem Fenster sehen, einzugeben.